| ∲Canon iPF8000S (SECURE)のプロ      | IKティ                 |                                        |
|----------------------------------|----------------------|----------------------------------------|
| 基本設定 ページ設定 レイアウト お気に             | 入り ユーティリティ サポート      |                                        |
|                                  | 用紙の種類(!):            | 【 <b>厚□コート紙</b><br>【情報の取得(Q)】 【詳細設定(Q) |
|                                  | 詳細設定モード              |                                        |
|                                  | 優先画質(T):             | 写真・イラスト                                |
|                                  | 印刷品質(Q):             | 【最高 (600dpi)                           |
| ISO A0 :                         | カラーモード(0):           | カラー                                    |
| 841.0 mm × 1189.0 mm<br>◆ 等倍     |                      | 色設定(匠)                                 |
| ISO A0 :<br>841.0 mm × 1189.0 mm | ■細線強調(N)             |                                        |
|                                  | □片方向印刷(U)            |                                        |
|                                  | □ 高精細印刷( <u>H</u> )  |                                        |
|                                  |                      |                                        |
|                                  | ♥印刷時にプレビュー画面         | īr在表示( <u>W</u> )                      |
|                                  | ステータスモニタ( <u>R</u> ) | バージョン情報(B) 標準に戻す(F)                    |
|                                  |                      | OK キャンセル ヘルプ                           |

## 印刷の「プロパティ」画面

「厚口コート紙」を選択

← 画質は好きなのを選ぶ 標準でも最高でも価格は同じみたいです

「印刷時にプレビュー画面を表示」 をチェックしておくと,印刷前に プレビューを確認できます.(後述)

| ∲Canon iPF8000S (SECURE)のプ        | ወለታィ                      | X                          |  |
|-----------------------------------|---------------------------|----------------------------|--|
| 基本設定ページ設定レイアウトお気                  | に入り ユーティリティ サポート          |                            |  |
|                                   | 🖳 原稿サイズ( <u>G</u> ):      | ISO AO 🗸 🗸                 |  |
|                                   | <□ 拡大/縮小印刷(R)             | フチなし印刷(E)                  |  |
| ・・・・・・・・・・・・・・・・・・・・・・・・・・・・・・・・・ |                           |                            |  |
|                                   | ○ロール紙の幅に含                 | わせる                        |  |
|                                   | ○ 倍半を指定する ▲ 山口田純井 (7'(M)) | 目動 💭 % (5~600)             |  |
| (ISO A0 :<br>841.0 mm × 1189.0 mm |                           | 原稿サイスと同じ 🛛 💙               |  |
| ◆ 等倍<br>ISO A0:                   | - 印刷の向き( <u>N</u> )       |                            |  |
| 841.0 mm × 1189.0 mm              |                           |                            |  |
| ジを90度回転(用紙節約)(1)                  |                           |                            |  |
|                                   | 給紙方法(1):                  | ロール紙                       |  |
|                                   | ロール紙幅(L):                 | ISO A0/A1ロール (841.0mm) 🛛 🔽 |  |
|                                   |                           | オートカット設定(ご)                |  |
|                                   | 出力方法①… [.                 | ユーザ用紙設定(2) 【 標準に戻す(E) 】    |  |
|                                   |                           | DK キャンセル ヘルプ               |  |

原稿サイズ,給紙方法 作成した原稿のサイズに合わせる 841mm 幅の原稿で作っている場合は 「A0」を選び,「拡大 / 縮小印刷」は チェックしない ( 左図 )

給紙方法は A0 ロール紙 (841mm 幅 )) がセットされている場合は ロール紙 ISO A0/A1 ロール (841.0mm) を選択する

| 🐝 Canon iPF8000S (SECURE)(                                               | Dプロパティ                                                                                    |                  |  |  |
|--------------------------------------------------------------------------|-------------------------------------------------------------------------------------------|------------------|--|--|
| 基本設定 ページ設定 レイアウト お気に入り ユーティリティ サポート                                      |                                                                                           |                  |  |  |
|                                                                          |                                                                                           | 2ページ/牧<br>設定S)   |  |  |
|                                                                          |                                                                                           | CONFIDENTIAL     |  |  |
|                                                                          |                                                                                           | スタンプ編集(E)        |  |  |
| ISO A0:<br>841.0 mm × 1189.0 mm<br>♥#<br>ISO A0:<br>841.0 mm × 1189.0 mm | <ul> <li>□ 中央に印刷(Ψ)</li> <li>□ 180度回転(B)</li> <li>□ 上下余白なし(用紙)</li> <li>部数(©):</li> </ul> | 節約)(M)           |  |  |
|                                                                          |                                                                                           | OK (++>>セル / ハルブ |  |  |
|                                                                          |                                                                                           |                  |  |  |

レイアウトタブ 「上下余白なし」をチェックして おくと,余白は紙送りせずカット してくれます. A1 横 (841mm x 594mm)を印刷 する場合などに便利です

## 「印刷時にプレビュー画面を表示」にチェックした場合 「印刷」すると下記の画面が出てきます.

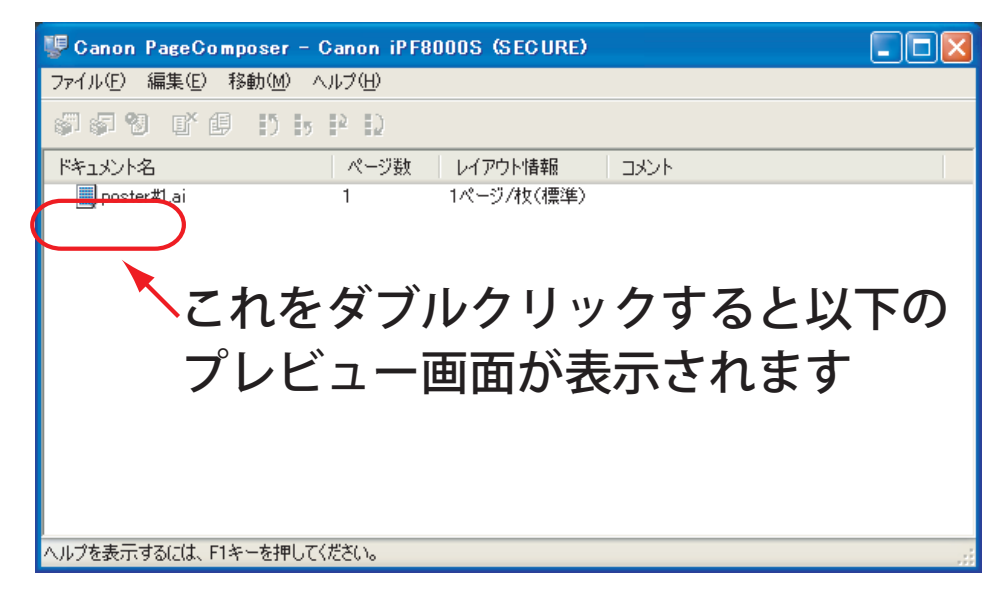

## プレビュー画面

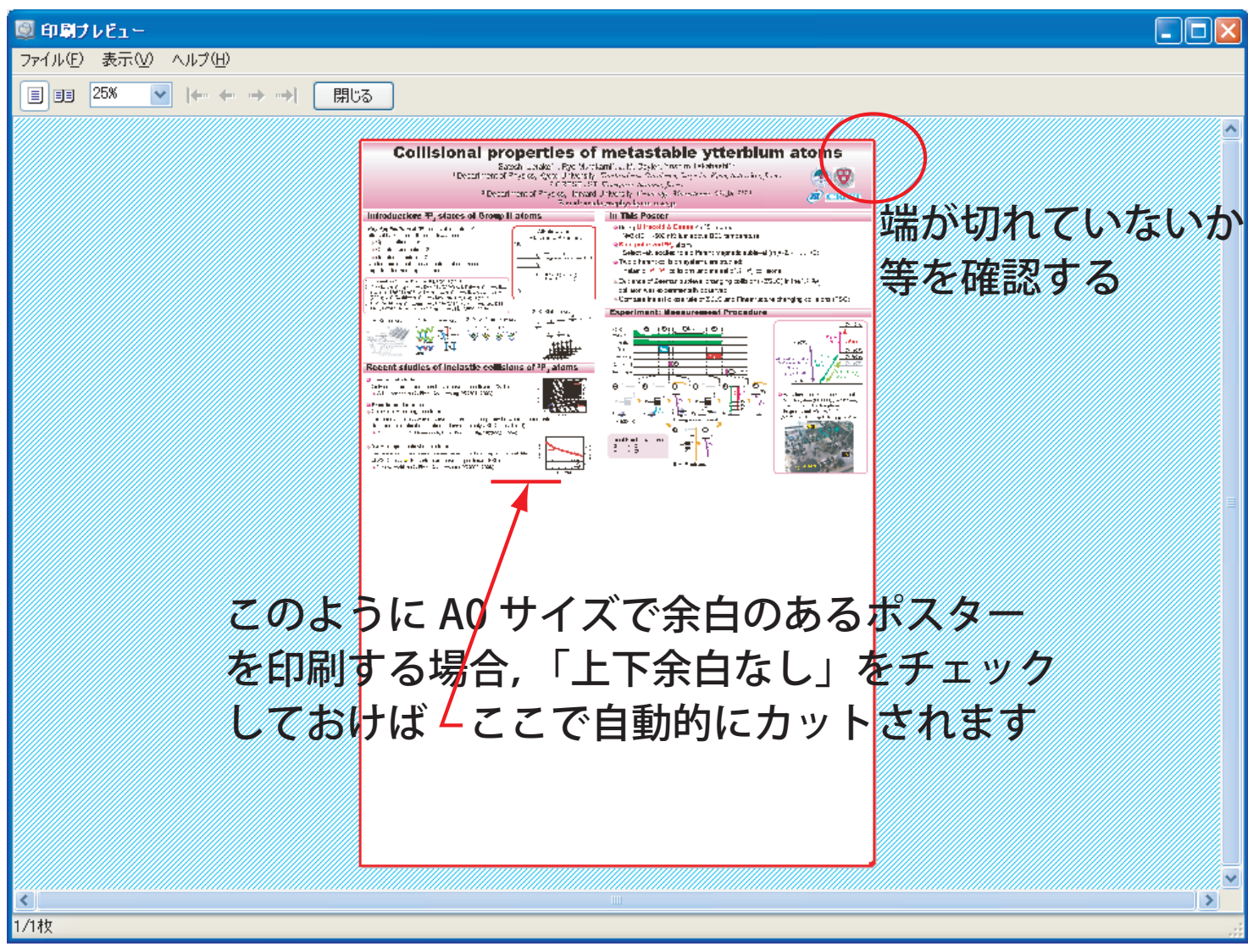

(これは Illustrator でアートボードサイズ 841mmx550mm で作成したポスターを, Acrobat で開いて印刷した場合の例です. Acrobat で原稿サイズを A0 に指定すると このように表示されますが,実際は 550mm のところでカットしてくれます)